# (in)bank

# Juhised konto väljavõtte edastamiseks

Siit leiad juhised konto väljavõtte allalaadimiseks Swedbanki, SEB Panga, LHV Panga, Coop Panga ja Luminori internetipankadest.

Kui esitad konto väljavõtte Swedbankist, SEB'st, LHV'st, Coop'ist või Luminorist peab see olema panga poolt digitaalselt kinnitatud formaadis (.asice, .bdoc, .sce). Kui esitad konto väljavõtte mõnest teisest pangast, tuleb konto väljavõte salvestada PDF formaati ning seejärel DigiDoc programmi abil ise digitaalselt allkirjastada.

#### Swedbank

- 1. Sisene Swedbanki internetipanka www.swedbank.ee.
- 2. Vali menüüst "Igapäevapangandus" ja edasi "Konto väljavõte".
- 3. Vali avanenud lehel konto väljavõtte periood: alguseks tänasest kuue kuu võrra varasem päev ja lõpuks tänane päev.
- 4. Vajuta nupul "Saada päring".
- 5. Pärast päringu saatmist laadi avanenud konto väljavõte alla .asice formaadis, selleks vajuta "Lae alla", leia valik "ASICE" ning "Salvesta arvutisse".
- 6. Arvutisse laetud väljavõtte saab lisada kohe laenutaotluse vormile. Kui soovid seda teha hiljem, logi sisse Inbanki internetipanka, vali Laen, leia ja ava konto väljavõtte ootel taotlus ning lae fail taotluse juurde üles. Kui Inbanki internetipanka faili üleslaadimine ei õnnestu, saab selle saata e-mailile laen@inbank.ee. Väljavõtte saab e-mailile saata ka otse Swedbanki internetipangast.

| ~                                                                                                    | +                                                          | Igapäevapangandus                                             | Konto väljavõte                                                                                                    |          |  |  |  |  |
|----------------------------------------------------------------------------------------------------|------------------------------------------------------------|---------------------------------------------------------------|----------------------------------------------------------------------------------------------------|----------|--|--|--|--|
| Igapäevapangandus         Kontoinfo         Minu eelarve         Koondväljavõte         Konto väljavõte         Kontojääk         Lisan teiste pankade kontosid         Väljavõtte võimalused |                                                            |                                                               | Konn       •       •       •       •       •       •       •       •       •       •       •       •       •       •       •       •       •       •       •       •       •       •       •       •       •       •       •       •       •       •       •       •       •       •       •       •       •       •       •       •       •       •       •       •       •       •       •       •       •       •       •       •       •       •       •       •       •       •       •       •       •       •       •       •       •       •       •       •       •       •       •       •       •       •       •       •       •       •       •       •       •       •       •       •       •       •       •       •       •       •       •       •       •       •       •       •       •       •       •       •       •       •       •       •       •       •       •       •       •       •       •       •       •       •       •       •       •       • |          |  |  |  |  |
| Maks                                                                                                    | ete pakett                                                 |                                                               | Kuumiau & Casis / Multrin & Calolinu &                                                                                                    | Cale all |  |  |  |  |
| Panga kinr                                                                                                    | nitusega dokum                                             | endi salvestamine või e-kirjaga si                            | ×                                                                                                    |          |  |  |  |  |
| Teil on võimalik                                                                                                    | panga kinnitusega dokume                                   | nt (".asice) oma arvutisse salvestada või e-kirjaga edasi sa  | ala.                                                                                                    |          |  |  |  |  |
| Kui saadate dok<br>dokumendi inter                                                                                                    | kumendi e-kirjaga, siis e-kirj<br>metipanga kaudu edastanu | as kuvatakse saatja aadressiks no-reply@swedbank.ee. Te<br>d. | il on vaja e-kirja saajat täiendavalt informeerida, et Teie olete talle selle                                                                                                    |          |  |  |  |  |
|                                                                                                    |                                                            | Salvesta arvutisse                                            |                                                                                                    |          |  |  |  |  |
|                                                                                                    |                                                            | Saaja aadress: laen@inbank.ee                                 |                                                                                                    |          |  |  |  |  |
|                                                                                                    | Sinu, kui                                                  | saatja aadress: minu@email.ee                                 |                                                                                                    |          |  |  |  |  |
|                                                                                                    |                                                            |                                                               | Santa                                                                                                    |          |  |  |  |  |

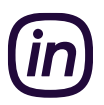

#### SEB Pank

- 1. Sisene SEB internetipanka aadressil www.seb.ee.
- 2. Vali menüüst "Arveldamine", seejärel "Väljavõte" ja "Konto väljavõte".
- 3. Vali avanenud lehel konto väljavõtte periood: alguseks tänasest kuue kuu võrra varasem päev ja lõpuks tänasele eelnev päev.
- 4. Vali väljavõtte tüübiks "Digitaalselt allkirjastatud".
- 5. Kliki nupul "Vaatan väljavõtet" ja salvesta fail arvutisse.
- 6. Arvutisse laetud väljavõtte saab lisada kohe laenutaotluse vormile. Kui soovid seda teha hiljem, logi sisse Inbanki internetipanka, vali Laen, leia ja ava konto väljavõtte ootel taotlus ning lae fail taotluse juurde üles. Kui Inbanki internetipanka faili üleslaadimine ei õnnestu, saab selle saata e-mailile laen@inbank.ee.

| Väljavõtte periood                                               | Soovin väljavõtet kontole                               |
|------------------------------------------------------------------|---------------------------------------------------------|
| Eelmise kuu algusest   Eelmine kuu   Jooksev kuu   Eelmine nädal | Täpsustan kontod                                        |
| Jooksev näda   Ele   Tana                                        | Soovin väljavõtet pangakaardile                         |
| 21.05.2019  21.11.2019  Filteerimise valkud                      | Hetstion oruutud kõik pangakaardid                      |
| Filteerimise valkud                                              | Täpsustan pangakaardid                                  |
|                                                                  | Tüüp (Digitaalselt allikirjastatud 🕶) Vaatan väljavõtet |

## LHV Pank

- 1. Sisene LHV Panga internetipanka aadressil www.lhv.ee.
- 2. Vali menüüst "Varad ja kohustused" ja seejärel "Konto väljavõte".
- 3. Vali avanenud lehel konto väljavõtte periood: alguseks kuue kuu võrra tänasest varasem päev ja lõpuks tänane päev.
- 4. Kliki nupul "Salvesta" ja vali formaadiks "ASICE (panga allkirjaga)" ning salvesta väljavõte arvutisse.
- 5. Arvutisse laetud väljavõtte saab lisada kohe laenutaotluse vormile. Kui soovid seda teha hiljem, logi sisse Inbanki internetipanka, vali Laen, leia ja ava konto väljavõtte ootel taotlus ning lae fail taotluse juurde üles. Kui Inbanki internetipanka faili üleslaadimine ei õnnestu, saab selle saata e-mailile laen@inbank.ee.

| VARAD JA KOHUSTUSED ^                                                                                                    | Konto väljavõte                                                                                                    |                                                                               |
|----------------------------------------------------------------------------------------------------|----------------------------------------------------------------------------------------------------|-------------------------------------------------------------------------------|
| Koondvaade<br>Konto väljavõte<br>Tehingute väljavõte<br>Realiseeritud tulu/kulu<br>Maksuaruanne<br>Investeerimiskonto aruanne<br>Ootel tehingud | Vali  Periood 27.05.2023  Eclimine kuu algudest Eclimine kuu Jookaev nidal Jookaev nidal Elle Tiina Uuunda väjavõidt Vali filer ~ | Salvesta Valikud     ASICE (panga alikirjega)     POF     CSV     XML     TH6 |

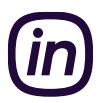

### Coop Pank

- 1. Sisene Coop Panga internetipanka aadressil https://i.cooppank.ee/login.
- 2. Vali menüüst "Väljavõte".
- 3. Vali avanenud lehel konto väljavõtte periood: alguseks kuue kuu võrra tänasest varasem päev ja lõpuks tänane päev.
- 4. Pärast päringu koostamist kliki nupul "Salvesta", vali avanevast valikust "BDOC" ning salvesta fail arvutisse.
- 5. Arvutisse laetud väljavõtte saab lisada kohe laenutaotluse vormile. Kui soovid seda teha hiljem, logi sisse Inbanki internetipanka, vali Laen, leia ja ava konto väljavõtte ootel taotlus ning lae fail taotluse juurde üles. Kui Inbanki internetipanka faili üleslaadimine ei õnnestu, saab selle saata e-mailile laen@inbank.ee. Väljavõtte saab e-mailile saata ka otse Coop Panga internetipangast.

| COOD                            | Pank    |           | Avaleht            | Maksed Va   | aljavõte Mini           |
|---------------------------------|---------|-----------|--------------------|-------------|-------------------------|
| Kontovä                         | ljavõte |           |                    |             |                         |
| Konto                           |         |           |                    |             | •                       |
| Periood<br>Tana                 | Eile    | See nädal | See kuu            | Eelmine kuu | Eelmise kuu<br>algusest |
| Alana                           |         |           |                    |             |                         |
| 01.06.2019                      |         |           | Kuni<br>19.11.2019 |             | 8                       |
| 01.06.2019<br>ROHKEM VALIKUID + | •       | Ö         | Kuni<br>19.11.2019 |             | 8                       |
| 01.06.2019                      | •       |           | Kuni<br>19.11.2019 | UUENDA VÄL  | JAVÕTET 🗸               |

#### Luminor

- 1. Sisene Luminori internetipanka aadressil www.luminor.ee.
- 2. Telli netipanga teate vahendusel viimase kuue kuu tehingute kohta panga poolt kinnitatud konto väljavõte. Tellides konto väljavõtte telefoni teel on eelduseks koodirakenduse, digivõtme või Mobiil-ID olemasolu.
- Arvutisse laetud väljavõtte saab lisada kohe laenutaotluse vormile. Kui soovid seda teha hiljem, logi sisse Inbanki internetipanka, vali Laen, leia ja ava konto väljavõtte ootel taotlus ning lae fail taotluse juurde üles. Kui Inbanki internetipanka faili üleslaadimine ei õnnestu, saab selle saata e-mailile laen@inbank.ee.